## ■URL(リンク)から参加の場合

- 1. manaba 内【コースコンテンツ(もしくはコースニュース)】 にある URL をクリックします
- 2. ポップアップが表示されたら、【Microsoft Teams を開く】 をクリック
- 3. カメラのオン/オフ、マイクのオン/オフを設定し、【今すぐ参加】をクリック

|                                                                                                    | <ul> <li>Story converting the second participation</li> </ul>                                                                        | NAMES AND A DESCRIPTION OF A DESCRIPTION OF A DESCRIPTION OF A DESCRIPTION OF A DESCRIPTION OF A DESCRIPTION OF |                                          |                                       |
|----------------------------------------------------------------------------------------------------|----------------------------------------------------------------------------------------------------|----------------------------------------------------------------------------------------------------|------------------------------------------|---------------------------------------|
| 1000 MT 1 200 M 目100. 10 0-MMMMMM<br>投稿者 10-MML 10-MMM                                                                                                    | Microsoft Teams を開きますか?<br>https://teams.microsoft.com がこのアプリケーションを開く許可を求めています。<br>✓ teams.microsoft.com でのこのタイプのリンクは常に関連付けられたアプリで開く |                                                                                                    | Microsoft Teams<br>ビデオと音声のオプションを選択してください |                                       |
| トビック:<br>時間:<br>https://teams.microsoft.com/l/meetup-<br>join/19%3ameeting_MTA2YTYxMjYtNTRIYSOOZTM5LWEOYmMtOThjYTRIM                                                                                                    | 2 Microsoft Teams                                                                                                    | <ul> <li>を開く キャンセル</li> <li>Windows ア<br/>最適な操作性を注<br/>使用してください。</li> </ul>                                     | <b>し</b><br>カメラはオフになっています                | 、 、 、 、 、 、 、 、 、 、 、 、 、 、 、 、 、 、 、 |
| The second of the second second | ns 会議に参加                                                                                                    | このブラウザ-<br>ダウンロードもイン<br>Teams アプル<br>やせたのほのはオ                                                                   | 2 (1) 背景フィルター 参                          |                                       |

## ■ Microsoft Teams アプリから参加の場合※

- 1. 左メニューの【カレンダー】をクリック
- 2. 該当授業をクリック
- 3. ポップアップされたウィンドウから、【参加】をクリック
- 4. カメラのオン/オフ、マイクのオン/オフを設定し、【今すぐ参加】をクリック

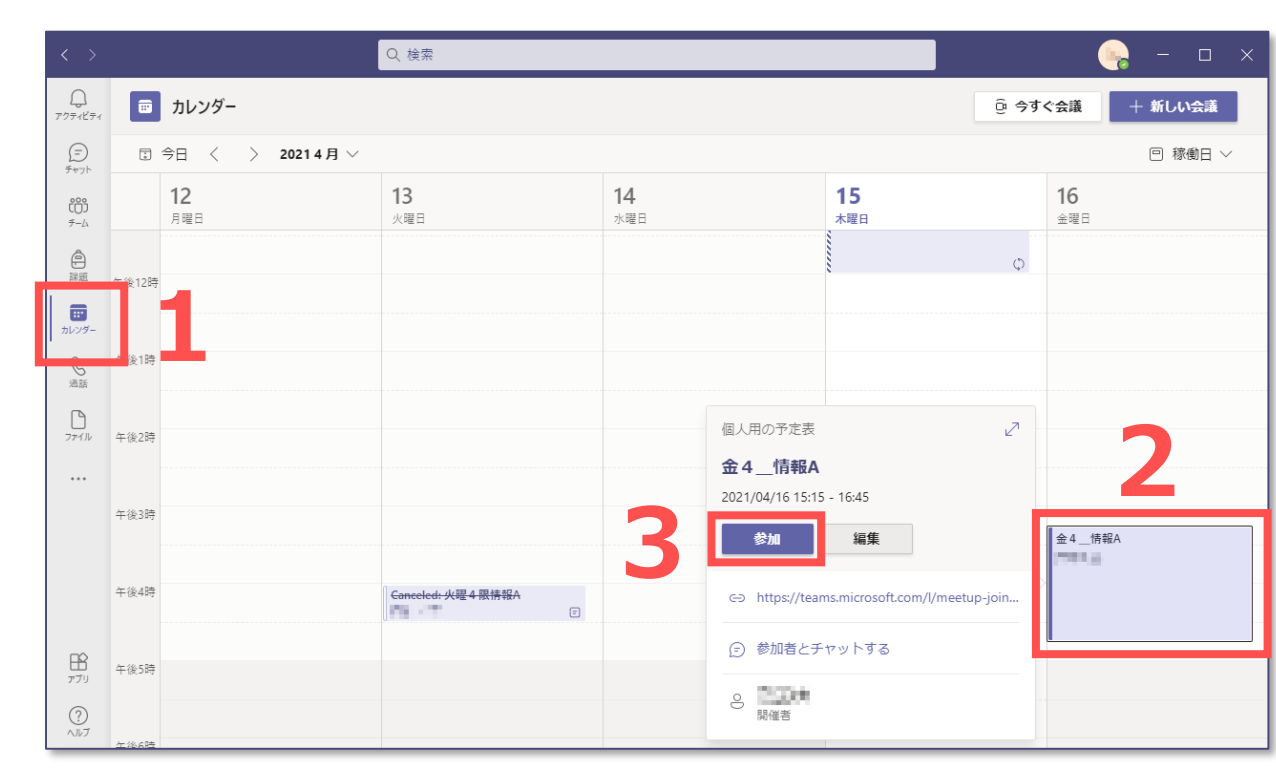

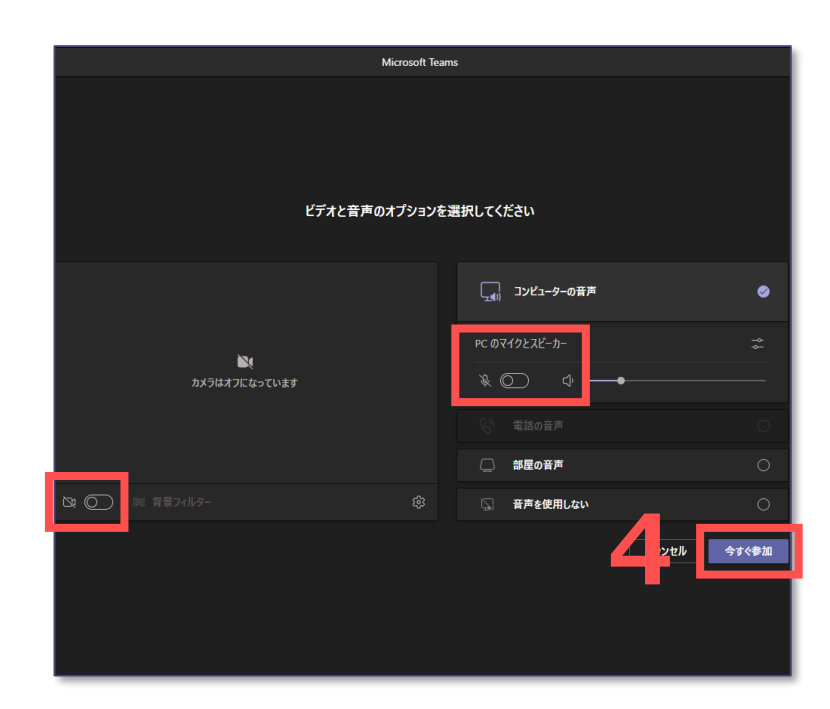

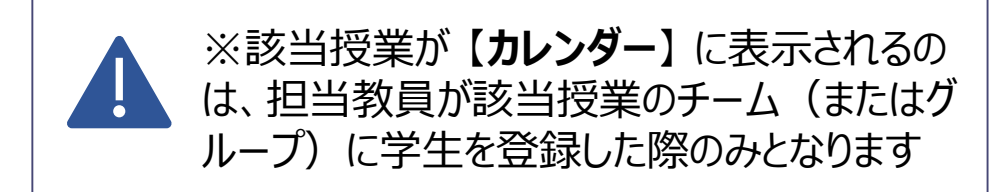